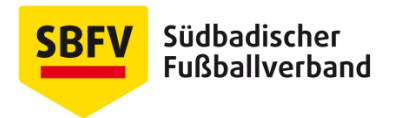

# Erstellen einer E-Mail Signatur in Microsoft Outlook

# Allgemeines

Um ein einheitliches Auftreten des Verbandes auch im E-Mail-Verkehr zu gewährleisten, sollten alle Verbandsmitarbeiter eine einheitliche E-Mail-Signatur verwenden. Im Downloadbereich finden Sie eine Datei mit dem Mustertext für die E-Mail-Signatur, die Sie im Rahmen Ihrer Tätigkeit für den SBFV verwenden sollten.

Für die E-Mail-Signatur sollten Sie ausschließlich die Schriftart "Arial" verwenden, um Probleme mit der Anzeige beim Empfänger zu vermeiden. Außerdem sollten Sie auf das Einbinden von Bildern/Logos in die Signatur verzichten.

### Vorgehen Outlook 2007

Gehen Sie hierzu im ersten Schritt in Outlook auf "**Neu**" und "**E-Mail-Nachricht**" Danach gelangen Sie über "**Optionen**" zu "**E-Mail-Signatur**"

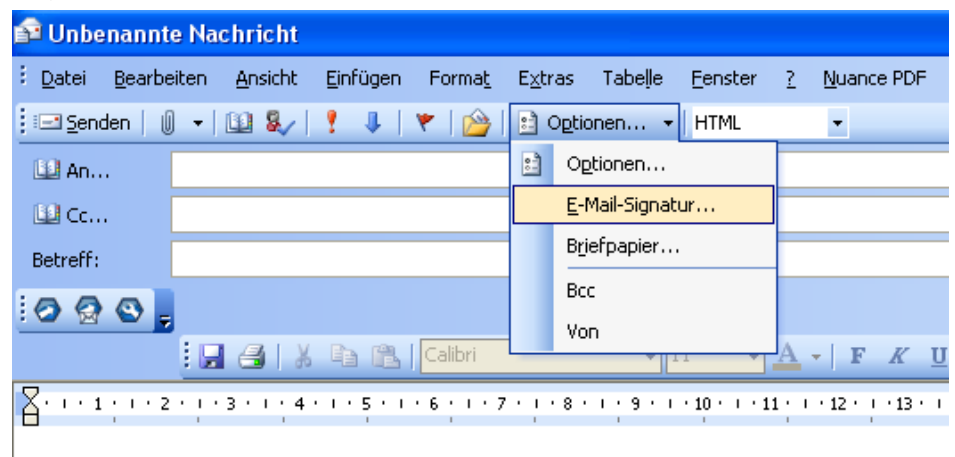

Nun können Sie einen Titel für die E-Mail-Signatur eingeben und in das untere Feld die Signatur einfügenen. Klicken Sie auf **"Hinzufügen"** und wählen in den unteren Feldern ("Signatur für neue Nachrichten:" und "Zum Antworten und Weiterleiten") Ihre neue Signatur aus.

| E-Mail-Optionen 🔹 🛛                                                             |                           |                           |                                 |  |  |
|---------------------------------------------------------------------------------|---------------------------|---------------------------|---------------------------------|--|--|
| E-Mail-Signatur                                                                 | Persönliches Briefpapie   | r Allgemein               |                                 |  |  |
| Geben Sie den Titel für Ihre E-Mail-Signatur ein, oder wählen Sie aus der Liste |                           |                           |                                 |  |  |
| test                                                                            |                           |                           | Hinzufügen                      |  |  |
| test                                                                            |                           |                           | L <u>ö</u> schen<br><u>N</u> eu |  |  |
| Erstellen Sie Ihre E-Mail-Signatur                                              |                           |                           |                                 |  |  |
| Times New Roman 🔽 12 💌 F 🔏 🕎 🗐 📰 🗮 📥 🕶 🔬 😣                                      |                           |                           |                                 |  |  |
| SÜDBADISCHER FUSSBALLVERBAND e.V.                                               |                           |                           |                                 |  |  |
| Signaturen verbu                                                                | unden mit                 | Microsoft Exchange Server | ~                               |  |  |
| Signatur für neue Nachrichten:                                                  |                           | test                      | ~                               |  |  |
| Zum Antworten u                                                                 | und <u>W</u> eiterleiten: | test                      | <b>~</b>                        |  |  |
|                                                                                 |                           |                           |                                 |  |  |
| OK Abbrechen                                                                    |                           |                           |                                 |  |  |

# Vorgehen Outlook 2010

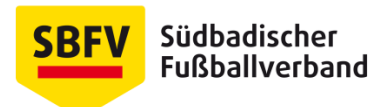

Öffnen Sie zunächst eine neue E-Mail über den Befehl **"Neue E-Mail-Nachricht"** In der Menüleiste finden Sie dann einen Punkt **"Signatur"**, über den Sie bereits erzeugte Signaturen auswählen oder neue Signaturen anlegen können. Klicken Sie auf **"Signaturen …"**, um eine Signatur erstellen zu können.

| 🕯 🖬 🕯          | 10 - +                                    | v = Unbenannt - Nachricht (HTML)                                                                                                    | - 🗆 <mark>- X</mark> |
|----------------|-------------------------------------------|----------------------------------------------------------------------------------------------------|----------------------|
|                | Nachricht                                 | Einfügen Optionen Text formatieren Überprüfen Adobe PDF                                                                                                    | ۵ ()                 |
| Einfügen<br>Zw | Ausschnein                                | eiden<br>bertragen<br>G Basistext G Basistext G Com<br>Let Com<br>Basistext G Com<br>Let Com<br>Namen<br>C Com<br>Namen<br>Namen<br>Name |                      |
| <u>S</u> enden | <u>⊻</u> on ▼<br>A <u>n</u><br><u>⊆</u> c | kratzner@sbfv.de                                                                                                    |                      |

Im nun erscheinenden Dialogfenster können sie ähnlich wie oben beschrieben eine neue Signatur anlegen und abspeichern.

### Andere Anbieter

Bei anderen Anbietern lässt sich i.d.R. über den Menüpunkt "Einstellungen" eine automatische Signatur einrichten.

# Muster-E-Mail-Signatur

Eine Muster-E-Mail-Signatur die Sie in Outlook kopieren können finden Sie im SBFV-Corporate Design-Portal.